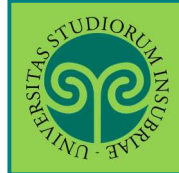

#### Studente già iscritto nel nostro Ateneo

> Come effettuo il **passaggio interno ad un altro corso di laurea** di questo Ateneo? Prima devi regolarizzare la tua posizione amministrativa, rinnovando l'iscrizione al successivo anno accademico del corso di laurea al quale sei iscritto. Il passaggio si effettua online.

Collegati al portale del nostro Ateneo <u>www.uninsubria.it</u> alla voce <u>Servizi Web</u> <u>Segreterie Studenti</u>.

La trovi nella Homepage in alto al centro della pagina.

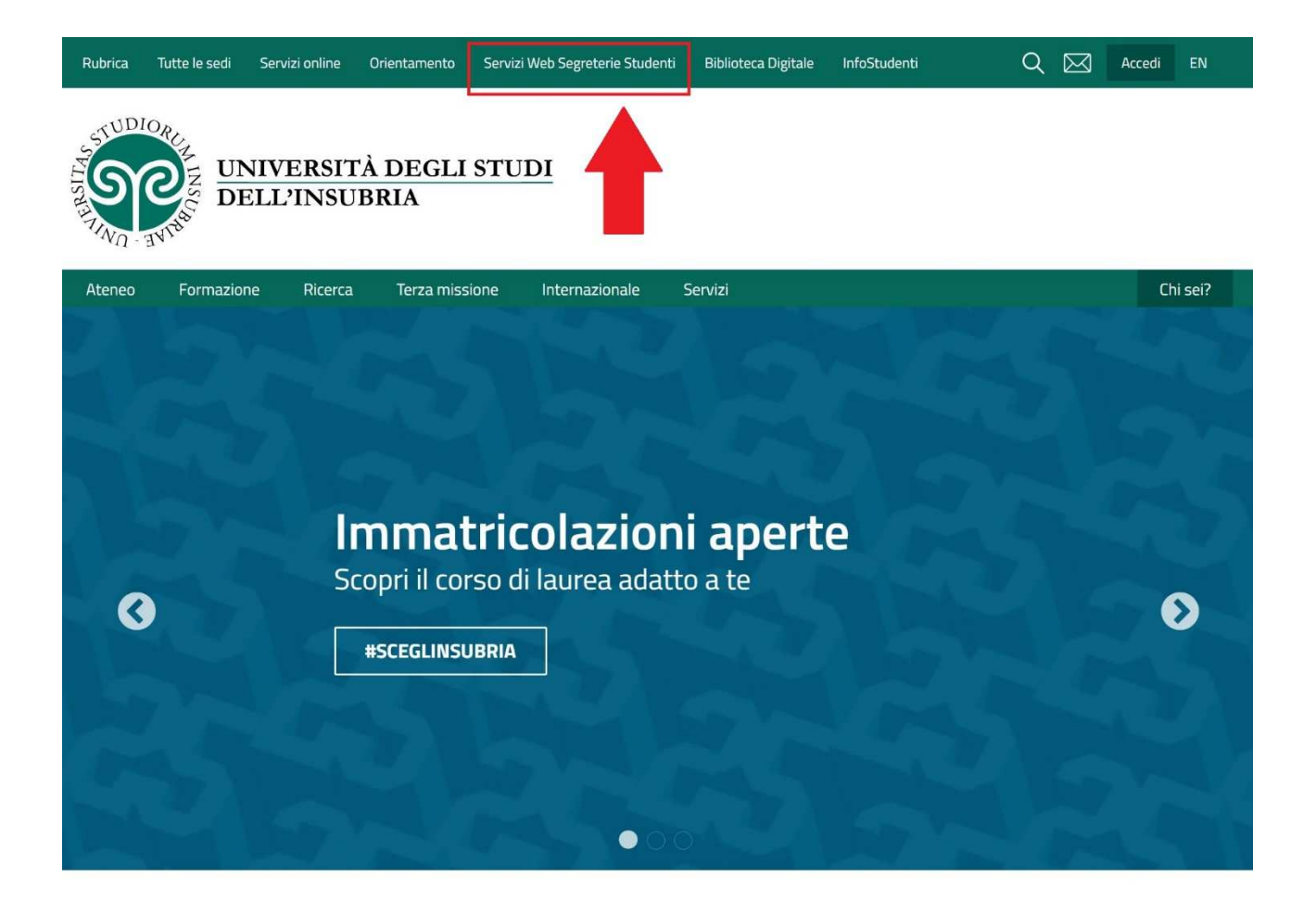

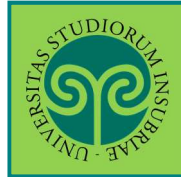

Accedi ai Servizi Web cliccando alternativamente su uno dei due pulsanti che trovi nella pagina di benvenuto.

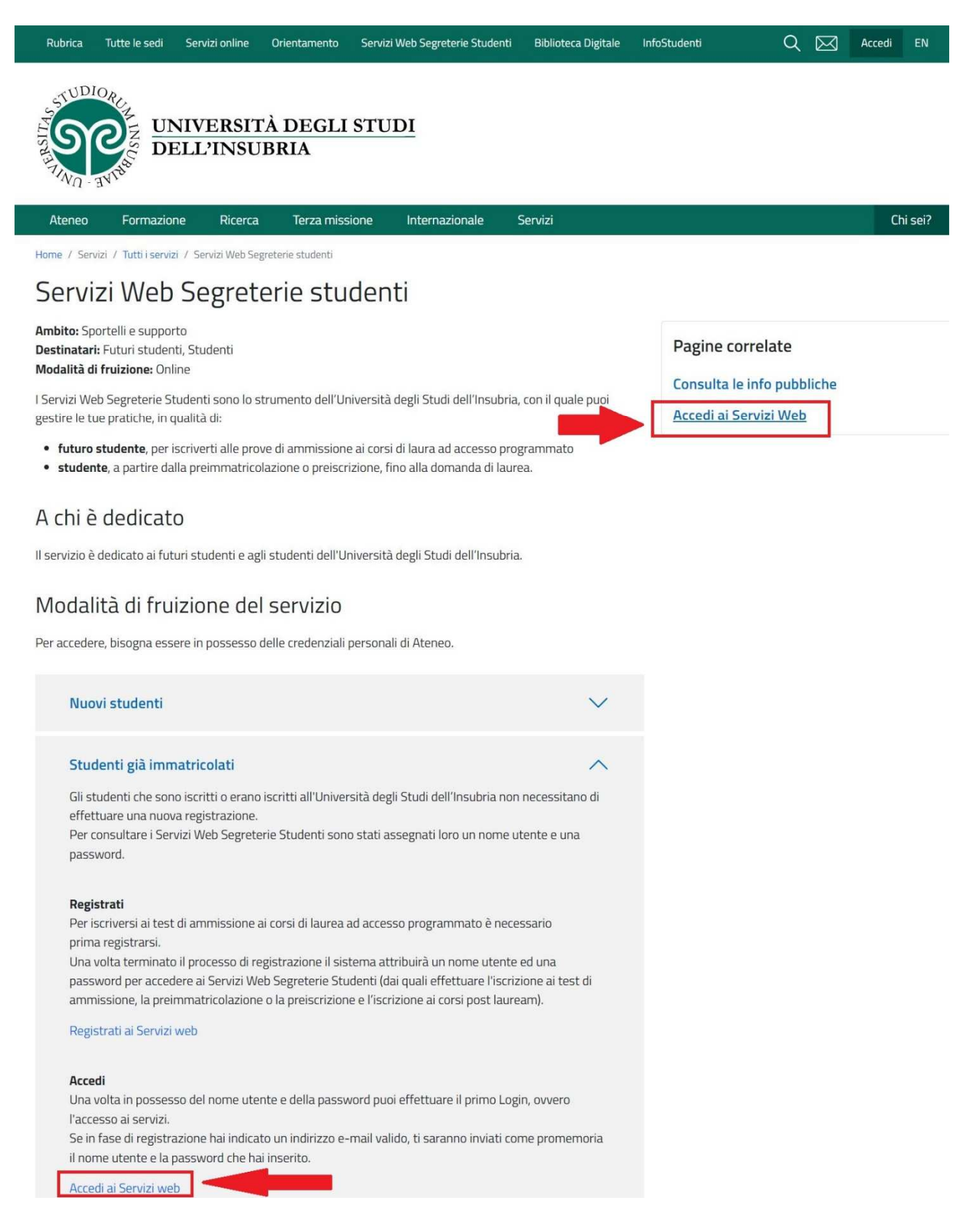

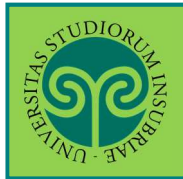

Effettua l'accesso se sei già in possesso di nome utente e password, altrimenti procedi con la Registrazione (vedi apposita guida).

| STORE STORE                                                                                                    |                                                                                                    | ESSE3 | ita eng<br>Area Riservata               | ×      |
|----------------------------------------------------------------------------------------------------|----------------------------------------------------------------------------------------------------|-------|-----------------------------------------|--------|
| # • Messaggio<br>Messaggio                                                                                                    |                                                                                                    |       | Registrazione<br>Login                  |        |
| Criminologia Varese prof. Francia<br>Da segr. didattica varese<br>Data Inizio Validità 02/09/2019<br>Data Fine Validità 12/09/2019 |                                                                                                    |       | Scelta della comunita<br>Guida<br>Esami | ><br>> |
| L'appello del 04 settembre è stato posticipato al 12 settembre alle ore 9.3                                                        | 0                                                                                                    |       |                                         |        |
| Home                                                                                                    |                                                                                                    |       |                                         |        |
| THUDIOR HANDING                                                                                                    | Dal Menu seleziona la<br>voce Login ed<br>inserisci il Nome<br>utente e la Password<br>scelta in fase di<br>registrazione, oppure<br>entra con la tua<br>identità SPID |       |                                         |        |
| Università degli studi dell<br>Log in al servizio Esse3 PREPROD<br>Nome utente<br>gverdi                                           | 'Insubria<br>Oppure<br>Entra con SPID                                                                                                    |       |                                         |        |
| Password                                                                                                    |                                                                                                    |       |                                         |        |
| ACCESSO                                                                                                    |                                                                                                    |       |                                         |        |

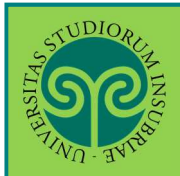

|                                             | Esoneri                  |
|---------------------------------------------|--------------------------|
| ГССГЭ                                       | Pagamenti                |
| ESSE3                                       | Autocertificazione       |
|                                             | Autodichiarazioni        |
|                                             | Atti Amministrativi      |
|                                             | Scelta percorso          |
| Nal Menu clicca poi<br>sulla voce Passaggio | Passaggio di Corso       |
| di Corso                                    | Domanda di trasferimento |

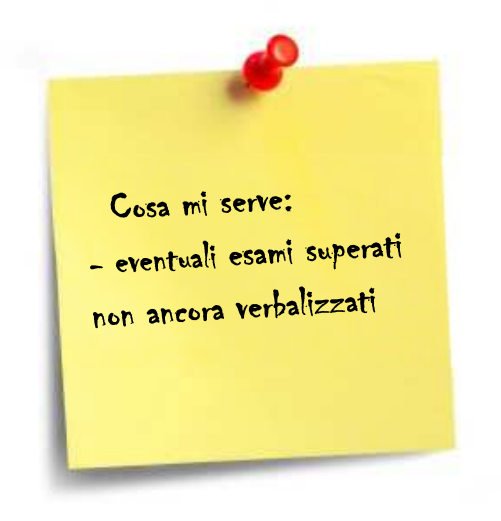

Ricorda di inserire:

• eventuali **esami superati**, ma **non ancora verbalizzati**.

#### **ATTENZIONE:**

È necessario comunicarlo alla Segreteria Studenti, poiché il passaggio <u>non potrà essere</u> <u>perfezionato</u>, se non prima della corretta verbalizzazione.

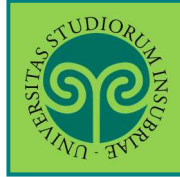

| Domande di Passaggio                                                  |                                                             |                        |                            | ESSE3 S                          |
|-----------------------------------------------------------------------|-------------------------------------------------------------|------------------------|----------------------------|----------------------------------|
| Attraverso le pagine seguenti potrai procedere co                     | on la gestione delle domande di passaggio.                  |                        |                            |                                  |
| Attivita                                                              | Sezione                                                     |                        | Info                       | Stato                            |
| A - Tresentazione bomanda di rassaggio                                | Elenco tini corso di studio                                 |                        |                            |                                  |
|                                                                       | Elenco Corsi di Studio                                      |                        | ŏ                          | <u>م</u>                         |
|                                                                       | Elenco Percorsi di Studio                                   |                        | õ                          | 9                                |
|                                                                       | Pagina di raccolta di altri dati della domanda di passaggio |                        | õ                          | A                                |
|                                                                       | Riepilogo scelta didattica                                  |                        | 0                          | Ω                                |
| 3 - Gestione Dichiarazioni Esami<br>C - Conferma Domanda di Passaggio | Pagina che permette di autodichiarare gli esami             | Ques<br>riepi<br>richi | ta scl<br>loga i<br>esti p | nermata<br>dati<br>er il         |
|                                                                       | Conferma conferma domanda di passaggio                      | passa                  | aggio                      | di corso.                        |
| Domande di Passaggio                                                  | Pagina generica post conferma domanda di Passaggio          | Per p<br>su Do<br>Pass | oroce<br>oman<br>aggio     | dere, clio<br><mark>de di</mark> |

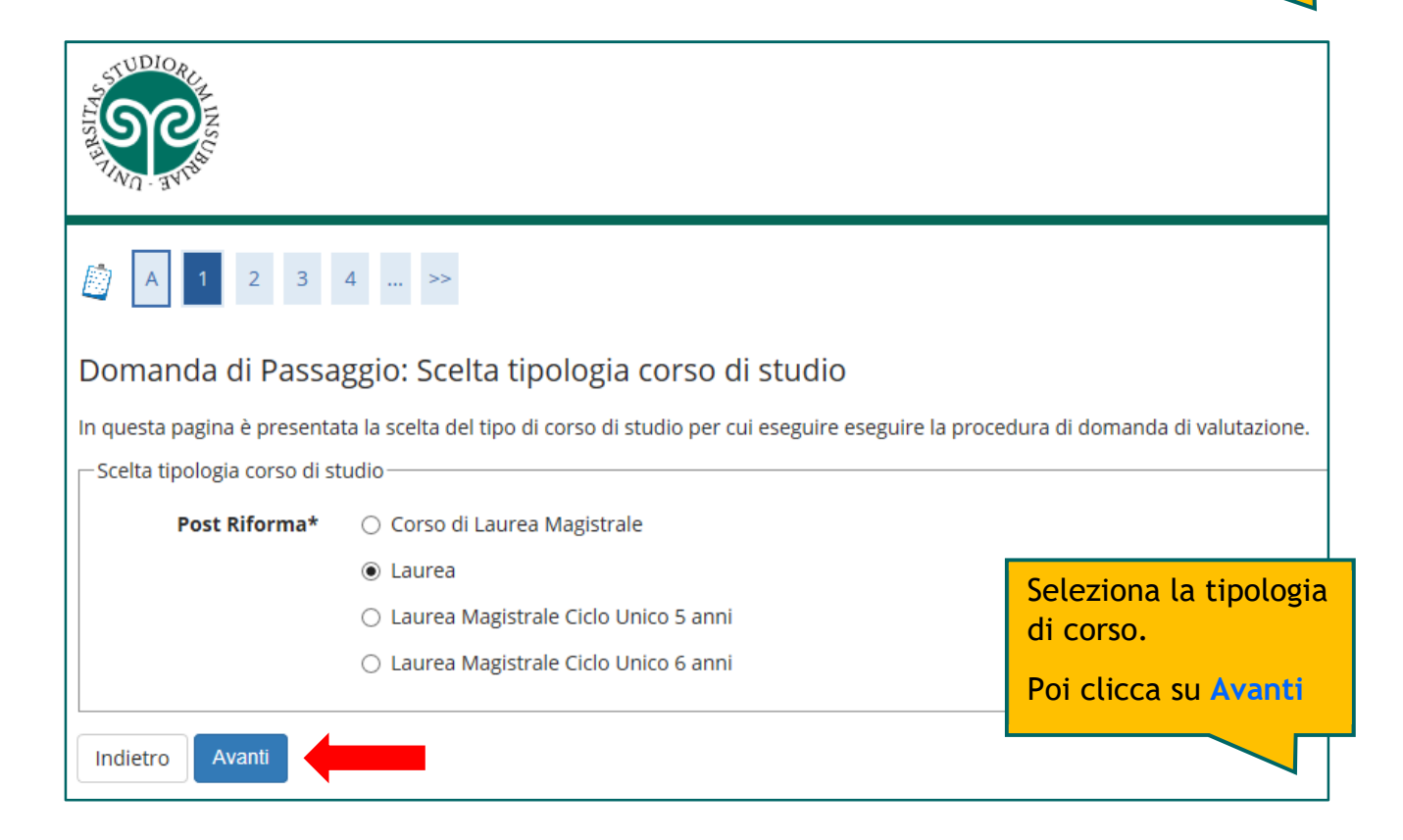

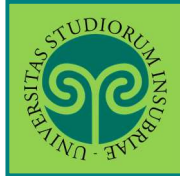

| A 1 2 3 4 >>                                                         |                                                                                                    |                                         |                                 |
|----------------------------------------------------------------------|----------------------------------------------------------------------------------------------------|-----------------------------------------|---------------------------------|
| omanda <mark>d</mark> i Passaggio: Scelta                            | corso di studio                                                                                                    |                                         |                                 |
| questa pagina è presentata la scelta del co<br>celta corso di studio | rso di studio per cui eseguire la procedura di domanda di valutazione.                                                                                            |                                         |                                 |
| Facoltà                                                              | Corso di Studio                                                                                                    |                                         |                                 |
| DIPARTIMENTO DI BIOTECNOLOGIE E                                      |                                                                                                    |                                         |                                 |
|                                                                      |                                                                                                    |                                         |                                 |
|                                                                      |                                                                                                    | Sco                                     | egli il corso di                |
| PIPARTIMENTO DI ECONOMIA                                             |                                                                                                    | <mark>sti</mark>                        | udio di destinazione.           |
|                                                                      | O ECONOMIA E MANAGEMENT                                                                                                    | Po                                      | i clicca su <mark>Avanti</mark> |
|                                                                      | O ECONOMIA E MANAGEMENT (PART-TIME)                                                                                                    |                                         |                                 |
| IPARTIMENTO DI MEDICINA E<br>HIRURGIA                                |                                                                                                    |                                         |                                 |
|                                                                      | O Educazione professionale (abilitante alla professione sanitaria di Educatore                                                                                    | professionale)                          |                                 |
|                                                                      | <ul> <li>Fisioterapia (abilitante alla professione sanitaria di Fisioterapista)</li> </ul>                                                                        |                                         |                                 |
|                                                                      | 🔘 Igiene dentale (abilitante alla professione sanitaria di Igienista dentale)                                                                                     |                                         |                                 |
|                                                                      | O Infermieristica (abilitante alla professione sanitaria di Infermiere)                                                                                           |                                         |                                 |
|                                                                      | <ul> <li>Ostetricia (abilitante alla professione sanitaria di Ostetrica/o)</li> </ul>                                                                             |                                         |                                 |
|                                                                      | O Scienze Motorie                                                                                                    |                                         |                                 |
|                                                                      | Tecniche di fisiopatologia cardiocircolatoria e perfusione cardiovascolare (at<br>sanitaria di Tecnico di fisiopatologia cardiocircolatoria e perfusione cardiova | bilitante alla professione<br>ascolare) |                                 |
|                                                                      | 🔿 Tecniche di laboratorio biomedico (abilitante alla professione sanitaria di Te                                                                                  | ecnico di laboratorio biom              | nedico)                         |
|                                                                      | <ul> <li>Tecniche di radiologia medica, per immagini e radioterapia (abilitante alla pr<br/>di radiologia medica)</li> </ul>                                      | rofessione sanitaria di Te              | cnico                           |
| PIPARTIMENTO DI SCIENZA E ALTA                                       |                                                                                                    |                                         |                                 |
|                                                                      | O CHIMICA E CHIMICA INDUSTRIALE                                                                                                    |                                         |                                 |
|                                                                      | ⊖ Fisica                                                                                                    |                                         |                                 |
|                                                                      | O INGEGNERIA PER LA SICUREZZA DEL LAVORO E DELL'AMBIENTE                                                                                                    |                                         |                                 |
|                                                                      | O MATEMATICA                                                                                                    |                                         |                                 |
| DIPARTIMENTO DI SCIENZE TEORICHE E                                   |                                                                                                    |                                         |                                 |
| AFFLICATE                                                            |                                                                                                    |                                         |                                 |
|                                                                      | O SCIENZE DELL'AMBIENTE E DELLA NATURA                                                                                                    |                                         |                                 |
|                                                                      | O STORIA E STORIE DEL MONDO CONTEMPORANEO                                                                                                    |                                         |                                 |
| PARTIMENTO DI SCIENZE UMANE E                                        |                                                                                                    |                                         |                                 |
| CELINING VALIONE FER IL TERRITORIO                                   | O SCIENZE DELLA COMUNICAZIONE                                                                                                    |                                         |                                 |
|                                                                      | O SCIENZE DELLA MEDIAZIONE INTERLINGUISTICA E INTERCULTURALE                                                                                                    |                                         |                                 |
|                                                                      |                                                                                                    |                                         | pa                              |

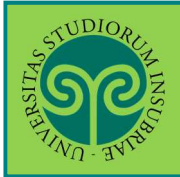

| A TOPOLOGICAL STREET                                                                                                    |                                            | ESSE3 Ser                                                                             |
|----------------------------------------------------------------------------------------------------|--------------------------------------------|---------------------------------------------------------------------------------------|
|                                                                                                    |                                            |                                                                                       |
| Domanda di Passaggio: Scelta Dati di Dettagio<br>In questa pagina è presentata la scelta dei dati di dettaglio della dor | O<br>manda di passaggio.                   |                                                                                       |
| Riepilogo                                                                                                    |                                            |                                                                                       |
| Tipo Ingresso in Ateneo                                                                                                  |                                            |                                                                                       |
| Facoltà                                                                                                    | DIPARTIMENTO DI SCIENZE UMAN<br>TERRITORIO | NE E DELL'INNOVAZIONE PER IL                                                          |
| Tipo di Titolo di Studio                                                                                                 | Laurea di Primo Livello                    |                                                                                       |
| Tipo di Corso di Studio                                                                                                  | Laurea                                     |                                                                                       |
| Anno Accademico                                                                                                    | 2019/2020                                  |                                                                                       |
| Corso di Studio                                                                                                    | SCIENZE DELLA COMUNICAZIONE                |                                                                                       |
| Ordinamento di Corso di Studio                                                                                           |                                            |                                                                                       |
| Percorso di Studio                                                                                                    | PERCORSO COMUNE                            |                                                                                       |
| Dettagli Domanda di Passaggio<br>Sedi: Varese<br>Indietro Avanti                                                         |                                            | Per i corsi presenti in<br>più sedi, scegli la<br>sede.<br>Quindi clicca su<br>Avanti |

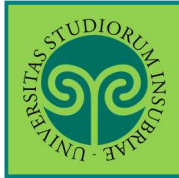

| THE REPORT OF THE REPORT OF TH |                                                  | ESSE3 Ser                                           |
|----------------------------------------------------------------------------------------------------|--------------------------------------------------|-----------------------------------------------------|
|                                                                                                    |                                                  |                                                     |
| Conferma Domanda di Passaggio                                                                                                    |                                                  |                                                     |
| In questa pagina sono riepilogate tutte le scelte impostate. Se con                                                                                                    | rette, procedi con la conferma, altrimenti utili | zza il tasto "Indietro" per apportare le modifiche. |
| Domanda di Passaggio                                                                                                    |                                                  |                                                     |
| Tipo domanda                                                                                                    |                                                  |                                                     |
| Tipo Ingresso in Ateneo                                                                                                    |                                                  |                                                     |
| Facoltà                                                                                                    | DIPARTIMENTO DI SCIENZE U<br>TERRITORIO          | JMANE E DELL'INNOVAZIONE PER IL                     |
| Tipo di Titolo di Studio                                                                                                    | Laurea di Primo Livello                          |                                                     |
| Tipo di Corso di Studio                                                                                                    | Laurea                                           |                                                     |
| Anno Accademico                                                                                                    | 2019/2020                                        |                                                     |
| Corso di Studio                                                                                                    | SCIENZE DELLA COMUNICAZ                          | IONE                                                |
| Ordinamento di Corso di Studio                                                                                                    |                                                  |                                                     |
| Percorso di Studio                                                                                                    | PERCORSO COMUNE                                  |                                                     |
| Tipologia di Didattica                                                                                                    | Convenzionale                                    |                                                     |
| Stato                                                                                                    | In Bozza                                         | Controlla le scelte                                 |
| Categoria Amministrativa                                                                                                    |                                                  | effettuate. Se devi                                 |
| Sede                                                                                                    | Varese                                           |                                                     |
| Indietro Conferma                                                                                                    |                                                  | Indietro.                                           |
|                                                                                                    |                                                  | Se è tutto corretto<br>premi su Conferma            |

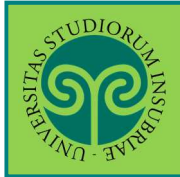

| <u>, wu - 34</u> ,                                                                                  | ESSE3 Ser                                 |  |  |
|----------------------------------------------------------------------------------------------------|-------------------------------------------|--|--|
| A B 1 C 1 >>                                                                                        |                                           |  |  |
| Elenco Esami Dichiarati                                                                             |                                           |  |  |
| In questa pagina sono elencati gli esami dichiarati relativi alla Domanda di Valutazione Preventiva |                                           |  |  |
|                                                                                                    |                                           |  |  |
| Domanda di Passaggio                                                                                |                                           |  |  |
| Didattica di Partenza                                                                               |                                           |  |  |
| Tipologia corso Laurea                                                                              |                                           |  |  |
| Dipartimento DIPARTIMENTO DI DIRITTO, ECONOMIA E CULTURI                                            | RE                                        |  |  |
| Corso di Studio SCIENZE DEL TURISMO                                                                 |                                           |  |  |
| Percorso di Studio PERCORSO COMUNE                                                                  |                                           |  |  |
| Didattica di Destinazione                                                                           |                                           |  |  |
| Tipologia corso Laurea                                                                              |                                           |  |  |
| Dipartimento DIPARTIMENTO DI SCIENZE UMANE E DELL'INNOVA<br>TERRITORIO                              | /AZIONE PER IL                            |  |  |
| Corso di Studio SCIENZE DELLA COMUNICAZIONE                                                         |                                           |  |  |
| Percorso di Studio PERCORSO COMUNE                                                                  |                                           |  |  |
|                                                                                                    |                                           |  |  |
| Anno Accademico Presentazione 2019/2020                                                             |                                           |  |  |
| Tipo Didattica Convenzionale                                                                        |                                           |  |  |
| Categoria Amministrativa                                                                            | questa maschera                           |  |  |
| Sede Varese                                                                                         | ini inserire                              |  |  |
| Stato In Bozza                                                                                      | vontuali osami                            |  |  |
| Nota                                                                                                | /entuali esami                            |  |  |
| SU                                                                                                  | iperati, ma <b>non</b>                    |  |  |
| Esami Autodichiarati and an                                                                         | ncora verbalizzati.                       |  |  |
| 🔔 Nessun Esame Autodichiarato.                                                                      |                                           |  |  |
| Aggiungi Esame                                                                                      | icca su Aggiungi<br>same.                 |  |  |
| Indietro Prosegui In                                                                                | In alternativa, prem<br>premi su Conferma |  |  |

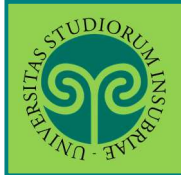

| STUDIORUZ                                              |                                                                                                    |                                                    |
|--------------------------------------------------------|----------------------------------------------------------------------------------------------------|----------------------------------------------------|
| A A A A A A A A A A A A A A A A A A A                  |                                                                                                    | ESSE3 Ser                                          |
| <u></u> 4 B 1                                          | C 1 >>                                                                                                    |                                                    |
| Esami Dichiarati                                       |                                                                                                    |                                                    |
| In questa pagina vengono rio                           | chiesti i dati relativi all'esame che si vuole dichiarare.                                                                                                    |                                                    |
| Dichiarazione esame                                    |                                                                                                    |                                                    |
| Codice                                                 |                                                                                                    |                                                    |
|                                                        | (codice esame)                                                                                                    |                                                    |
|                                                        | (descrizione esame, minimo 3 caratteri)                                                                                                    |                                                    |
| Esame (text area)*                                     | Matematica                                                                                                    |                                                    |
|                                                        |                                                                                                    |                                                    |
| Anno Acc.<br>Superamento*                              | (es: 2010)                                                                                                    |                                                    |
| Data Superamentat                                      | 08/05/2020                                                                                                    |                                                    |
| Data Superamento*                                      | (gg/mm/aaaa)                                                                                                    |                                                    |
| Voto*                                                  | 24                                                                                                    |                                                    |
|                                                        | (valore compreso tra 18 e 30, es. 28)                                                                                                    |                                                    |
| Lode                                                   |                                                                                                    |                                                    |
| Giudizio                                               |                                                                                                    | ~                                                  |
|                                                        | (specificare il Giudizio in alternativa al voto)                                                                                                    |                                                    |
| Crediti/Valore*                                        | 5                                                                                                    | ×                                                  |
| -Settore Scientifico Discip                            | linare                                                                                                    |                                                    |
|                                                        | (Inserire una parte della descrizione del Settore Scientifico Disciplinare per filtrare e popolare la                                                                               | a lista dei SSD)                                   |
| Filtro sulla                                           |                                                                                                    |                                                    |
| Per popolare la lista 'S     selezionare, nel campo 'l | ettore Scientifico Disciplinare' sottostante, inserire una parte della descrizione del Settore Scienti.<br>"iltro sulla descrizione del SSD', poi 'cliccare' sull'icona di ricerca. | Nel caso, tu abbia<br>cliccato su <b>Aggiung</b> i |
| Settore Scientifco                                     | Filtra e Seleziona SSD                                                                                                    | Esame compila la                                   |
| Disciplinare (SSD)                                     |                                                                                                    | relativi all'esame.                                |
| Indietro                                               |                                                                                                    | Quindi clicca su                                   |
|                                                        |                                                                                                    | Conferma                                           |

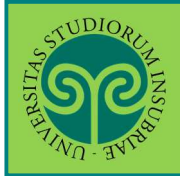

| STATISTICS OF THE STATISTICS OF THE STATIST OF THE STATIST OF THE | THE                        |                                      |                                 |                   |                       |                        | ESSE3 Ser       |
|----------------------------------------------------------------------------------------------------|----------------------------|--------------------------------------|---------------------------------|-------------------|-----------------------|------------------------|-----------------|
|                                                                                                    | << 4 B 1                   | C 1 >>                               |                                 |                   |                       |                        |                 |
| Elend                                                                                                    | co Esami Dichiara          | ati                                  |                                 |                   |                       |                        |                 |
| In gues                                                                                                    | sta pagina sono elencati s | di esami dichiarati relativi alla Do | manda di Valutazione Preventi   | va                |                       |                        |                 |
| Dom                                                                                                    | anda di Passagg            | io                                   |                                 |                   |                       |                        |                 |
| - Did                                                                                                    | lattica di Partenz         | a                                    |                                 |                   |                       |                        |                 |
| Tinel                                                                                                    |                            |                                      | Lauraa                          |                   |                       |                        |                 |
| Dipa                                                                                                    | rtimento                   |                                      |                                 |                   |                       | TUDE                   |                 |
| Corre                                                                                                    | ntimento<br>di Studio      |                                      |                                 | TUDISMO           | ECONOMIA E CO         | LTURE                  |                 |
| Corse                                                                                                    |                            |                                      | SCIENZE DEL                     |                   |                       |                        |                 |
| Perco                                                                                                    |                            |                                      | PERCORSO C                      | UNIUNE            |                       |                        |                 |
| - Did                                                                                                    | lattica di Destina         | zione                                |                                 |                   |                       |                        |                 |
| Tipol                                                                                                    | ogia corso                 |                                      | Laurea                          |                   |                       |                        |                 |
| Dipar                                                                                                    | rtimento                   |                                      |                                 | TO DI SCIENZE     | UMANE E DELL          | Per contro             | ollare i dati   |
| Corse                                                                                                    | o di Studio                |                                      | SCIENZE DEL                     |                   | ZIONE                 | rolativi al            | l'osamo o       |
| Perco                                                                                                    | orso di Studio             |                                      |                                 |                   |                       |                        |                 |
| Teree                                                                                                    |                            |                                      | TERCORSO C                      | OMONE             |                       | per elimin             | iarlo usa le    |
|                                                                                                    |                            |                                      |                                 |                   |                       | Azioni. Cl             | icca su         |
| Anno                                                                                                    | Accademico Presentaz       | lione                                | 2019/2020                       |                   |                       | Aggiungi e             | esame, per      |
| Тіро                                                                                                    | Didattica                  |                                      | Convenziona                     | le                |                       | inserirne i            | in altro        |
| Categ                                                                                                    | goria Amministrativa       |                                      | Veeee                           |                   |                       | inservice (            |                 |
| Sede                                                                                                    |                            |                                      | varese                          |                   |                       | Poi Prose              | zui -           |
| Stato                                                                                                    |                            |                                      | IN BOZZA                        |                   |                       |                        |                 |
| NOLA                                                                                                    | I                          |                                      |                                 |                   |                       |                        |                 |
| Esam                                                                                                    | ni Autodichiarati          |                                      |                                 |                   |                       |                        |                 |
| Codi                                                                                                    | ice Esame                  | Anno Accademico                      | Data Superamento                | Crediti           | Voto-Giudizi          | o Settore              | Azioni          |
|                                                                                                    | Matematica                 | 2019/2020                            | 08/05/2020                      | 5                 | 24                    |                        |                 |
|                                                                                                    |                            |                                      |                                 |                   |                       |                        | 3               |
| Agg<br>Indiet                                                                                                    | jiungi Esame               |                                      |                                 |                   |                       |                        |                 |
| STATES AND AND AND AND AND AND AND AND AND AND                                                                                                    | NORCH NINSCIAL             |                                      |                                 |                   |                       |                        | ESSE3           |
| <u></u> <                                                                                                    | < 1 C 1                    | 2                                    |                                 |                   |                       | Concludi,<br>su Confer | cliccando<br>ma |
| Confe                                                                                                    | erma <mark>D</mark> omanda | di Passaggio                         |                                 |                   |                       |                        |                 |
| In quest                                                                                                    | ta pagina sono riepiloga   | te tutte le scelte impostate. Se co  | orrette, procedi con la confern | na, altrimenti i  | utilizza il tasto "In | dietro" per apporta    | re le modifiche |
| Indiet                                                                                                    | ro Conferma                | to take is scene impostate. Se th    | sir ette, procedi con la conten | na, ant michiel l |                       | areno per apporta      | re le mouniene. |
| 1                                                                                                    |                            | •                                    |                                 |                   |                       |                        |                 |

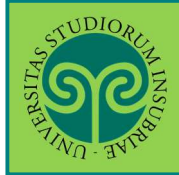

| JERSITAS.   | SUDIC<br>S        | RUM INSCI              |                               |                             |              |                     |              |           |                |               |                |                    |           |   | MEN  | a           |        |              |
|-------------|-------------------|------------------------|-------------------------------|-----------------------------|--------------|---------------------|--------------|-----------|----------------|---------------|----------------|--------------------|-----------|---|------|-------------|--------|--------------|
| _           | NU - 3            | 4.                     |                               |                             |              |                     |              |           |                | E:            | SSE3 Sei       | rvizi c            | on line   | 9 |      | -           |        |              |
| Pa          | gina              | di visualizz           | azione Dettaglio              | Domande di Pas              | saggio       | presentate          |              |           |                |               |                |                    |           |   |      |             |        |              |
| Do          | mar               | nda di Passa           | aggio                         |                             |              |                     |              |           |                |               |                |                    |           |   |      |             |        |              |
| _ C         | oidat             | tica di Part           | enza                          |                             |              |                     |              |           |                |               |                |                    |           | - |      | <u> </u>    |        |              |
| т           | polog             | ia corso               |                               |                             |              | Laurea              |              |           |                |               |                |                    |           |   | Que  | esta s      | cherr  | nata         |
| D           | ipartii           | mento<br>i Studio      |                               |                             |              |                     |              | RITTO, EC | CONOMIA E CL   | JLTURE        |                |                    |           |   | con  | tiene       | il rie | pilogo       |
| P           | ercors            | o di Studio            |                               |                             |              | PERCORS             | SO COMUNE    | ,         |                |               |                |                    |           |   | dell | a Do        | mand   | la di        |
| _ C         | Didat             | tica di Desi           | tinazione                     |                             |              |                     |              |           |                |               |                |                    |           |   | Dac  |             | a off  |              |
| ті          | polog             | ia corso               |                               |                             |              | Laurea              |              |           |                |               |                |                    |           |   | ras  | saggi       | 0 ene  |              |
| D           | ipartii<br>orso d | nento<br>i Studio      |                               |                             |              | DIPARTIN            | MENTO DI SCI | ENZE UN   | MANE E DELL'II | NOVAZ         | ZIONE PER IL 1 | ERRITOR            | 10        |   | con  | l'ele       | enco d | Jegli        |
| P           | ercors            | o di Studio            |                               |                             |              | PERCORS             | SO COMUNE    |           |                |               |                |                    |           |   | esa  | mi pr       | esent  | ti in        |
|             | nno A             | scadomico Pros         | ontaziono                     |                             |              | 2010/202            | 20           |           |                |               |                |                    |           |   | car  | riera.      |        |              |
| Т           | po Dio            | dattica                | entazione                     |                             |              | Convenzi            | ionale       |           |                |               |                |                    |           |   |      |             |        |              |
| C           | ategor<br>ede     | ia Amministrat         | iva                           |                             |              | Varese              |              |           |                |               |                |                    |           |   | ATT  | <b>ENZI</b> | ONE:   |              |
| SI          | tato              |                        |                               |                             |              | Presenta            | ita          |           |                |               |                |                    |           |   | Per  | com         | pleta  | re la        |
| N           | ota               |                        |                               |                             |              |                     |              |           |                |               |                |                    |           |   | pro  | codu        | ra de  | vi           |
| L E         | sam               | i Dichiarati -         |                               |                             |              |                     |              |           |                |               |                |                    |           |   | pro  | Leuu        |        | •            |
|             |                   |                        |                               |                             |              |                     |              |           |                | 100           |                |                    |           |   | ent  | rare        | nella  | sezione      |
| C           | odice             | Esame                  | A.A. Superamento<br>2019/2020 | Data Superamento 08/05/2020 | Crediti<br>5 | Settore Scientifico | Disciplinare | ,         | 24             | Aten          | eo Facoltà     | Corso              | di studio |   | Pag  | amei        | nti, d | ove          |
|             |                   |                        |                               |                             |              |                     |              |           |                |               |                |                    |           |   | tro  | /erai       | l'add  | lebito       |
| <u></u> ⊢ E | sam               | i in Carriera          |                               |                             |              |                     |              |           |                |               |                |                    |           |   | dell | 'imp        | osta ( | di bollo     |
| I.          | nno               |                        |                               |                             |              |                     |              |           |                | Peso          |                |                    |           |   | o de | ella t      | 2552   | di           |
| c           | di<br>orso        | Attività Didatti       | che                           |                             |              |                     |              | State     | AA Freq.       | in<br>crediti | Data<br>Esame  | Voto /<br>Giudizio | Prove     |   | e u  |             |        | ui<br>waa da |
|             | 1                 | GIU0002 - ECON         | OMIA AZIENDALE                |                             |              |                     | ≣ø           |           | 2017/2018      | 9             | 13/02/2018     | 20                 | 2         |   | pas  | saggi       | o inte | erno da      |
|             | 1                 | GIU0006 - ECON         | OMIA POLITICA                 |                             |              |                     | Ξo           | •         | 2017/2018      | 8             | 05/07/2018     | 24                 | 2         |   | ver  | sare        | trami  | te           |
|             | 1                 |                        |                               |                             |              |                     | Ē            |           | 2017/2018      | 8             | 09/02/2018     | 22                 | 5         |   | Pag  | oPA.        |        |              |
|             | 1                 |                        |                               | 70                          |              |                     | =            | •         | 2017/2018      | 8             | 12/09/2018     | 18                 | av<br>53  |   | Ŭ    |             |        | _            |
|             | 1                 | GIUUUU7 - ISTITU       | IZIONI DI DIRITTO PRIVA       | <u></u>                     |              |                     | -0           |           | 2017/2018      | 8             | 28/05/2018     | 27                 | 3         |   |      |             |        |              |
|             |                   | GIU0003 - ISTITU       | IZIONI DI DIRITTO PUBB        | LICO                        |              |                     | =0           |           | 2017/2010      | 0             | 10/05/2010     | 21                 | 3)        |   |      |             |        |              |
|             |                   | GIU0570 - LINGL        | JA INGLESE I                  |                             |              |                     | =0           | •         | 2017/2018      | 9             | 12/06/2018     | 24                 | 3)        | - | -    |             |        |              |
|             | 1                 | GIU0008 - SOCIO        | LOGIA GENERALE                |                             |              |                     | =0           | •         | 2017/2018      | 8             | 18/07/2018     | 28                 | 2)        | - | -    |             |        |              |
|             | 1                 | GIU0004 - STATI        | STICA SOCIALE                 |                             |              |                     | Ēø           | •         | 2017/2018      | 6             | 02/02/2018     | 20                 | 2         | - | -    |             |        |              |
|             | 1                 | GIU0566 - TEST I       | DI VERIFICA DELLA PREP        | ARAZIONE INIZIALE           |              |                     | ÷            | •         | 2017/2018      | 0             | 18/09/2017     | IDO                | 2)        |   | ~    |             |        |              |
|             | 2                 | GIU0166 - DIRIT        | TO DELL'UNIONE EUROP          | PEA                         |              |                     | ÷            | •         | 2018/2019      | 6             | 30/05/2019     | 26                 | 2)        |   | -    |             |        |              |
|             | 2                 | GIU0170 - ECON         | OMIA E GESTIONE DELL          | E IMPRESE TURISTICHE        |              |                     | Ē            | 6         | 2018/2019      | 9             | 16/01/2019     | 28                 | 2         |   | -    |             |        |              |
|             | 2                 | GIU0164 - ECON         | OMIA E POLITICA INDUS         | TRIALE                      |              |                     | Ξo           | •         | 2018/2019      | 8             | 02/07/2019     | 22                 | 2         |   | -    |             |        |              |
|             | 2                 | GIU0172 - LEGIS        | LAZIONE DEL TURISMO           |                             |              |                     | Ξø           |           | 2018/2019      | 6             | 28/05/2019     | 27                 | <u>ع</u>  |   | -    |             |        |              |
|             | 2                 | GIU0571 - LINGL        | JA INGLESE II                 |                             |              |                     | Ēo           | 0         | 2018/2019      | 8             |                |                    | 21        |   |      |             |        |              |
|             | 2                 |                        |                               |                             |              |                     | Ē            | •         | 2018/2019      | 6             | 15/01/2019     | 30L                | 51        |   |      |             |        |              |
|             | 2                 | <u> </u>               | ABRAGNOLA                     |                             |              |                     | -            |           | 2018/2019      | 8             | 21/06/2019     | 28                 | ~         |   |      |             |        |              |
|             | 2                 | GIU0171 - STORI        | A DELL'ARTE MEDIEVAL          | E E MODERNA                 |              |                     | ~            |           | 2018/2019      | 9             |                |                    | 30        |   |      |             |        |              |
|             | 2                 | GIU0527 - STORI        | A MEDIEVALE                   |                             |              |                     | -            |           | 2010/2015      | ,             |                |                    | 3)        |   |      |             |        |              |
|             | 2                 | GIU0301 - STORI        | A MODERNA                     |                             |              |                     | =0           | •         | 2018/2019      | 9             |                |                    | 2)        |   | -    |             |        |              |
|             | 3                 | GIU0174 - CINEN        | MA, FOTOGRAFIA E TELEV        | VISIONE                     |              |                     | 5            | •         | 2019/2020      | 9             |                |                    | a)        |   | -    |             |        |              |
|             | 3                 | A06033 - DIRITTO       | O REGIONALE                   |                             |              |                     | =o           | •         | 2019/2020      | 6             |                |                    | 2)        | - | -    |             |        |              |
|             | 3                 | <u> A06024 - ECONC</u> | MIA DEL TURISMO               |                             |              |                     |              | •         | 2019/2020      | 6             |                |                    | 2         |   | -    |             |        |              |
|             | 3                 | GIU0175 - GEOG         | RAFIA                         |                             |              |                     | Ξø           | •         | 2019/2020      | 8             |                |                    | 2)        | - |      |             |        |              |
|             | 3                 | GIU0452 - MARK         | ETING DELLE IMPRESE T         | URISTICHE                   |              |                     | ≣ø           | •         | 2019/2020      | 6             |                |                    | 2)        | - |      |             |        |              |
|             | 3                 | GIU0308 - POLIT        | ICA ECONOMICA                 |                             |              |                     | ÷            |           | 2019/2020      | 6             |                |                    | a)        |   |      |             |        |              |
|             | 3                 | GIU0176 - PROV         | A FINALE                      |                             |              |                     | Ξo           |           | 2019/2020      | 8             |                |                    | 2         |   | -    |             |        |              |
|             | 3                 | A06021 - STAGE         |                               |                             |              |                     | Ξa           | •         | 2019/2020      | 5             |                |                    | 2         |   | -    |             |        | pag          |
|             | 3                 | CIUDASC CTO            | A CONTEMPORTUCE               |                             |              |                     |              | •         | 2019/2020      | 8             |                |                    | ~         |   |      |             |        | 1 0          |
| ΠL          |                   | GIUU456 - STOR         | ACONTEMPORANEA                |                             |              |                     | -0           |           |                | 100           |                |                    | 2         |   |      | 1           |        |              |